# imall

Chipsmall Limited consists of a professional team with an average of over 10 year of expertise in the distribution of electronic components. Based in Hongkong, we have already established firm and mutual-benefit business relationships with customers from, Europe, America and south Asia, supplying obsolete and hard-to-find components to meet their specific needs.

With the principle of "Quality Parts, Customers Priority, Honest Operation, and Considerate Service", our business mainly focus on the distribution of electronic components. Line cards we deal with include Microchip, ALPS, ROHM, Xilinx, Pulse, ON, Everlight and Freescale. Main products comprise IC, Modules, Potentiometer, IC Socket, Relay, Connector. Our parts cover such applications as commercial, industrial, and automotives areas.

We are looking forward to setting up business relationship with you and hope to provide you with the best service and solution. Let us make a better world for our industry!

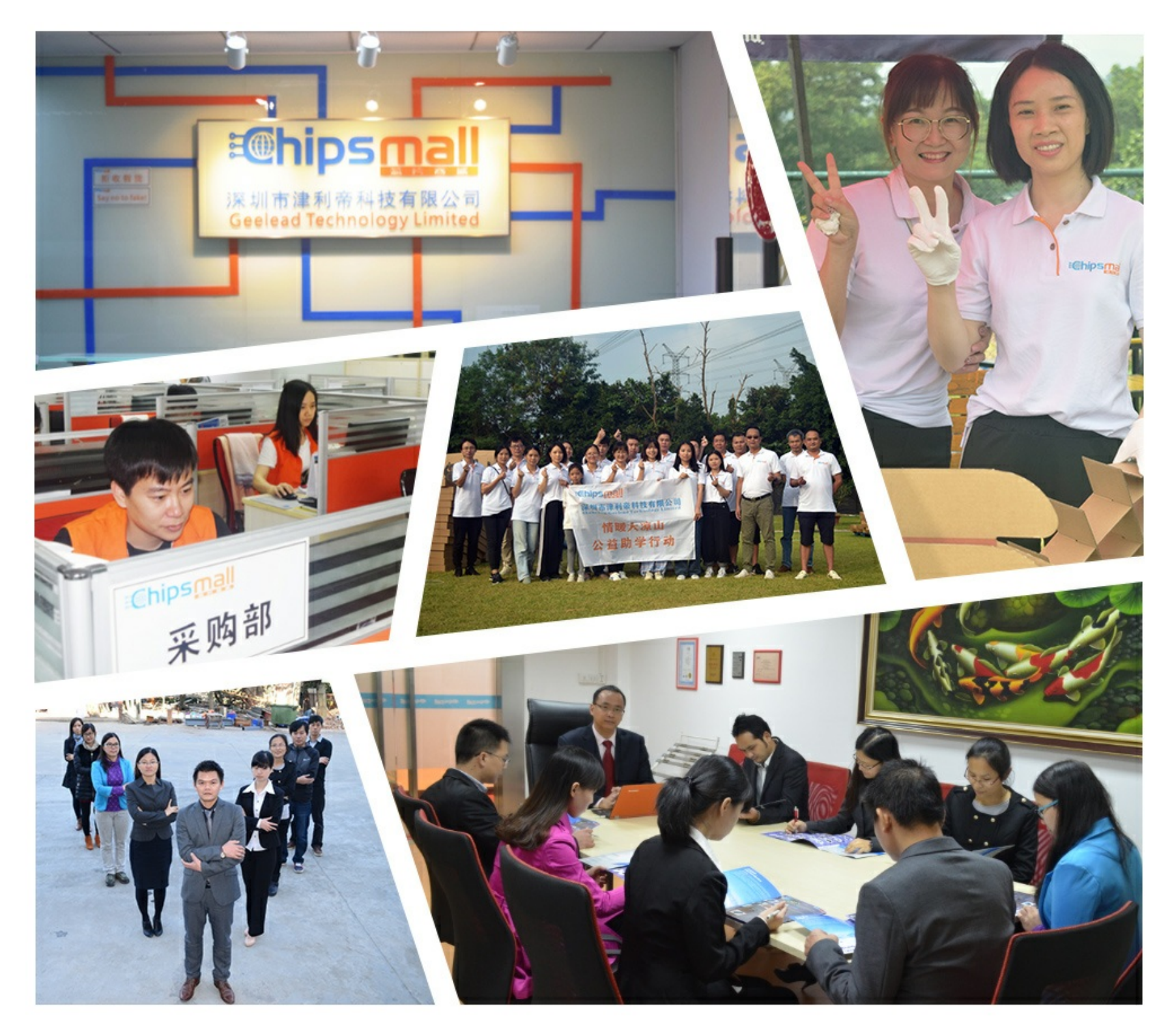

# Contact us

Tel: +86-755-8981 8866 Fax: +86-755-8427 6832 Email & Skype: info@chipsmall.com Web: www.chipsmall.com Address: A1208, Overseas Decoration Building, #122 Zhenhua RD., Futian, Shenzhen, China

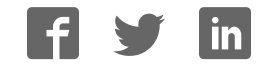

# 802.15.4/ZigBee Evaluation Kit (13193EVK)

User's Guide

802154EVKUG/D Rev. 0.0, 11/2004

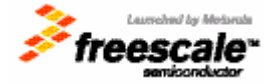

#### How to Reach Us:

#### USA/Europe/Locations Not Listed:

Freescale Semiconductor Literature Distribution Center P.O. Box 5405 Denver, Colorado 80217 1-800-521-6274 or 480-768-2130

#### Japan:

Freescale Semiconductor Japan Ltd. Technical Information Center 3-20-1, Minami-Azabu, Minato-ku Tokyo 106-8573, Japan 81-3-3440-3569

#### Asia/Pacific:

Freescale Semiconductor Hong Kong Ltd. 2 Dai King Street Tai Po Industrial Estate Tai Po, N.T., Hong Kong 852-26668334

Home Page: www.freescale.com Information in this document is provided solely to enable system and software implementers to use Freescale Semiconductor products. There are no express or implied copyright licenses granted hereunder to design or fabricate any integrated circuits or integrated circuits based on the information in this document. Freescale Semiconductor reserves the right to make changes without further notice to any products herein. Freescale Semiconductor makes no warranty, representation or guarantee regarding the suitability of its products for any particular purpose, nor does Freescale Semiconductor assume any liability arising out of the application or use of any product or circuit, and specifically disclaims any and all liability, including without limitation consequential or incidental damages. "Typical" parameters that may be provided in Freescale Semiconductor data sheets and/or specifications can and do vary in different applications and actual performance may vary over time. All operating parameters, including "Typicals", must be validated for each customer application by customer's technical experts. Freescale Semiconductor does not convey any license under its patent rights nor the rights of others. Freescale Semiconductor products are not designed, intended, or authorized for use as components in systems intended for surgical implant into the body, or other applications intended to support or sustain life, or for any other application in which the failure of the Freescale Semiconductor product could create a situation where personal injury or death may occur. Should Buyer purchase or use Freescale Semiconductor products for any such unintended or unauthorized application, Buyer shall indemnify and hold Freescale Semiconductor and its officers, employees, subsidiaries, affiliates, and distributors harmless against all claims, costs, damages, and expenses, and reasonable attorney fees arising out of, directly or indirectly, any claim of personal injury or death associated with such unintended or unauthorized use, even if such claim alleges that Freescale Semiconductor was negligent regarding the design or manufacture of the part.

**Learn More:** For more information about Freescale products, please visit www.freescale.com.

Freescale<sup>™</sup> and the Freescale logo are trademarks of Freescale Semiconductor, Inc. All other product or service names are the property of their respective owners. © Freescale Semiconductor, Inc. 2004. All rights reserved.

Zigbee<sup>™</sup> is a trademark of the Zigbee Alliance.

# Contents

| Abou   | t This Book                                             | v   |
|--------|---------------------------------------------------------|-----|
| Audie  | nce                                                     | v   |
| Organi | ization                                                 | v   |
| Conve  | ntions                                                  | vi  |
| Defini | tions, Acronyms, and Abbreviations                      | vi  |
| Refere | nces                                                    | vii |
| Revisi | on History                                              | vii |
| Chapt  | ter 1 Safety Information                                | 1-1 |
| Chapt  | ter 2 13193EVK Components                               | 2-1 |
| 2.1    | 13193EVK Contents                                       | 2-2 |
| Chapt  | ter 3 Board Overview                                    | 3-1 |
| 3.1    | Common Board Components                                 |     |
| 3.1.1  | MC9S08GT60 MCU.                                         |     |
| 3.1.2  | MC13192 RF Data Modem                                   |     |
| 3.1.3  | MMA1260D and MMA6261Q Acceleration Sensors              |     |
| 3.2    | 13192-EVB Description                                   |     |
| 3.3    | 13192-SARD Description                                  |     |
| Chapt  | ter 4 Software Installation                             | 4-1 |
| Chapt  | ter 5 Demonstration Applications                        | 5-1 |
| 5.1    | Accelerometer Demonstration Application (SMAC)          |     |
| 5.1.1  | Board Setup Overview                                    |     |
| 5.1.2  | Board One Setup (Transmit)                              |     |
| 5.1.3  | Board Two Setup (Receive)                               |     |
| 5.1.4  | Verifying Operation                                     |     |
| 5.1.5  | Running the TRIAX Software                              |     |
| 5.1.6  | Viewing Data                                            |     |
| 5.2    | Range Demo Plus (SMAC)                                  |     |
| 5.3    | Embedded Bootloader                                     |     |
| 5.3.1  | Board One Setup (Receive)                               |     |
| 5.3.2  | Board Two Setup (Transmit)                              |     |
| 5.3.3  | Verifying Operation                                     |     |
| 5.4    | Protocol Test Client (PTC) Demonstration Application    |     |
| 5.5    | Switch Demonstration                                    |     |
| 5.6    | Wireless UART/Cable Replacement                         |     |
| 5.7    | Test Tool Utility                                       |     |
| 5.7.1  | 13192-EVB Setup for USB Operation (Test Tool Utilities) |     |
| 5.8    | Embedded Bootloader                                     |     |
| 5.8.1  | Embedded Bootloader Features                            |     |
| 5.8.2  | Flash Programming the 13192-EVB and 13192-SARD          |     |
| 29     | Command Console                                         |     |

| 5.9.1<br>5.9.2<br>5.10 | Command Console Basic Functionality<br>Running the Command Console<br>Script Server |      |
|------------------------|-------------------------------------------------------------------------------------|------|
| 5.11<br>Chapt          | Radio Test                                                                          | 5-22 |
| 6.1                    | Hardware Design and Layout                                                          |      |
| 6.2<br>6.2.1           | Software Applications Development<br>Proprietary Applications (SMAC)                |      |
| 6.2.2                  | 802.15.4 Specific Applications                                                      |      |
|                        |                                                                                     |      |

### About This Book

This guide provides a detailed description of how to use the Freescale 802.15.4/Zigbee Evaluation Kit (13193EVK), part number 13193EVK-A00.

The 13193EVK provides a flexible demonstration and development environment for the Freescale ZigBee family of products. In addition to the hardware, the kit provides utilities and sample applications that demonstrate functionality from simple proprietary applications, 802.15.4 applications, all the way to full ZigBee compatible solutions.

#### Audience

This document is intended for application developers.

#### Organization

This document is organized into 6 chapters.

| Chapter 1 | <b>Safety Information</b> — This chapter provides operating guidelines for the 13193EVK.                                    |
|-----------|----------------------------------------------------------------------------------------------------|
| Chapter 2 | <b>13193EVK Components</b> — This chapter gives an overview of the 13193EVK and its components.                             |
| Chapter 3 | <b>Board Overview</b> — This chapter describes the boards that ship with the 13193EVK.                                      |
| Chapter 4 | <b>Software Installation</b> — This chapter describes how to install the software found on the 13193EVK CD.                 |
| Chapter 5 | <b>Demonstration Applications</b> — This chapter describes the various demonstration applications pre-loaded on the boards. |
| Chapter 6 | <b>Solution Development</b> — This chapter shows users how to begin development of an MC13192 system solution.              |

#### Conventions

This document uses the following notational conventions:

- Courier monospaced type indicates commands, command parameters, code examples, expressions, data types, and directives.
- Italic type indicates replaceable command parameters.
- All source code examples are in C.

#### Definitions, Acronyms, and Abbreviations

| BDM debugger   | A debugger using the BDM interface for communication with the MCU.           |
|----------------|------------------------------------------------------------------------------|
|                | An example is the P&E BDM Multilink debugger for HCS08.                      |
| BDM            | Background Debug Module                                                      |
| 13193EVK       | The 802.15.4/Zigbee Evaluation Kit                                           |
| GUI            | Graphical User Interface                                                     |
| MAC            | Medium Access Control                                                        |
| MCU            | MicroController Unit                                                         |
| NVM            | None-Volatile Memory                                                         |
| PC             | Personal Computer                                                            |
| PCB            | Printed Circuit Board                                                        |
| S19            | 'S19' is the file extension used for the Motorola binary image format. The   |
|                | S19 file encapsulates the binary image as a list of ASCII records. Each      |
|                | record contains a length -, address -, data - and checksum field. The 16 bit |
|                | address field allows a memory space for up to 64 KB. The S19 can be          |
|                | generated with Metroworks Codewarrior IDE and is the product from the        |
|                | linking process. S19 does not contain additional information to a debugger   |
|                | (where to look for source files).                                            |
| Safe Mode Boot | The Embedded Bootloader boots up using safe default system values.           |
| HIWAVE         | P&E HCS08 debugger GUI.                                                      |
| CPROG          | P&E HCS08 flash programming tool called from HIWAVE. The tool is             |
|                | also available in a command line version where scripts can be made.          |

#### References

[1] ZigBee.hlp(see Test Tool installation directory .\help)

[3] Freescale MC908HCS08GB60/GT60 MCU Data Sheet, MC9S08GB60/D

[4] Freescale Application Note, Handling MAC Address Erasure, AN2825/D

[5] Freescale Application Note, ZigBee/802.15.4 Evaluation Kit, Quick Start Guide, AN2772/D

[6] Freescale Embedded Bootloader Reference Manual, MC13192EBRM/D

[7] Freescale Switch Demo Application, AN2773/D

[8] Freescale Accellerometer Demo Application, AN2774/D

[9] Freescale Compact, Integrated Antennas, Designs and Applications, AN2731/D

[10] IEEE<sup>™</sup> 802.15.4 specification 1.0

#### **Revision History**

The following table summarizes revisions to this manual since the previous release (Rev. 0.0).

|                 | nevision nistory  |
|-----------------|-------------------|
| Location        | Revision          |
| Entire Document | New document. 0.0 |

# Chapter 1 Safety Information

Any modifications to this product may violate the rules of the Federal Communications Commission and make operation of the product unlawful.

#### 47 C.F.R. Sec. 15.21

This equipment has been tested and found to comply with the limits for a Class B digital device, pursuant to part 15 of the FCC Rules. These limits are designed to provide reasonable protection against harmful interference in a residential installation. This equipment generates, uses and can radiate radio frequency energy and, if not installed and used in accordance with the instructions, may cause harmful interference to radio communications. However, there is no guarantee that interference will not occur in a particular installation. If this equipment does cause harmful interference to radio or television reception, which can be determined by turning the equipment off and on, the user is encouraged to try to correct the interference by one or more of the following measures:

- Reorient or relocate the receiving antenna.
- Increase the separation between the equipment and receiver.
- Connect the equipment into an outlet on a circuit different from that to which the receiver is connected.
- Consult the dealer or an experienced radio/TV technician for help.

#### 47 C.F.R. Sec.15.105(b)

This equipment complies with FCC radiation exposure limits set forth for an uncontrolled environment. The antenna(s) used for this equipment must be installed to provide a separation distance of at least 8 inches (20cm) from all persons.

This device complies with Part 15 of the FCC Rules. Operation is subject to the following two conditions:

- 1. This device may not cause harmful interference.
- 2. This device must accept any interference received, including interference that may cause undesired operation.
- 3. This device is susceptible to electrostatic discharge (ESD) and surge phenomenon.

# Chapter 2 13193EVK Components

The boards shipped with the 13193EVK are delivered with pre-loaded demonstration applications. More applications can be uploaded with either the Embedded Bootloader utility which is located in the Test Tool application, or with CodeWarrior using the USB Multilink programmer (provided). The CodeWarrior CD requires that users register to get a 30-day evaluation key. After that time, users must purchase a standard key to use the CodeWarrior Software. See the CodeWarrior documentation for more detailed information. The CodeWarrior software is not required to run the demonstrations and utilities described in this guide. Some applications are board dependent and will only run on specific target boards. The 13193EVK contains the 13192-EVB and the 13192-SARD boards. Demonstration applications for the 13192-EVB include, but are not limited to:

- Range Test
- Switch Demonstration
- Wireless UART
- Test Tool Utility
  - Protocol Test Client (PTC) Demonstration (pre-loaded)

Demonstration applications for the 13192-SARD include, but are not limited to:

- Accelerometer Application (pre-loaded)
- Range Test
- Switch Demonstration
- Wireless UART
- Test Tool Utility
  - Protocol Test Client (PTC) Demonstration

Additional applications can be run with the Figure 8 Wireless Z-Stack software. For more information, refer to the Z-Stack Users Guide for the Freescale 13193EVK which is shipped with the 13193EVK.

## 2.1 13193EVK Contents

Table 1. shows the boards contained in the 13193EVK-A00 development kit.Table 1.13193EVK Boards

| P/N        | Description                              | QTY |  |
|------------|------------------------------------------|-----|--|
| 13192-EVB  | 802.15.4/ZigBee Evaluation Board         | 3   |  |
| 13192-SARD | 802.15.4/ZigBee Sensor Application Board | 2   |  |

• In addition to the boards, the kit contains the necessary power adapters, cables, and software. See the packing list included with the kit for a complete list of contents.

# Chapter 3 Board Overview

The 13193EVK contains two different boards.

- 1. 13192-EVB
- 2. 13192-SARD

These boards include the following on-board components except where noted otherwise:

- MC13192 2.4GHz transceiver
- MC9S08GT60 Micro Controller Unit (MCU)
- MMA6261Q accelerometer (13192-SARD only)
- MMA1260D accelerometer (13192-SARD only)

#### 3.1 Common Board Components

#### 3.1.1 MC9S08GT60 MCU

The MC9S08GT60 MCU is contained on both the 13192-SARD and 13192-EVB. The MC9S08GT60 MCU is a member of Freescale's 8 bit, low cost, low power family of HCS08 MCUs. It has 60KB of embedded flash and 4KB of RAM. For more information, refer to the MC9S08GB60 data sheet, at <u>www.freescale.com/mcu</u>.

#### 3.1.2 MC13192 RF Data Modem

The MC13192 is contained on both the 13192-SARD and 13192-EVB. The MC13192 is an 802.15.4 compliant, ZigBee-ready transceiver. It has a four-wire SPI interface to connect to a variety of microcontrollers, creating a low power, low cost solution for a range of applications. For more information on the MC13912, see the MC13192DS/D data sheet at <a href="https://www.freescale.com/ZigBee">www.freescale.com/ZigBee</a>.

#### 3.1.3 MMA1260D and MMA6261Q Acceleration Sensors

The MMA6261Q Acceleration Sensors are contained only on the 13192-SARD. The MMA1260D and the MMA6261Q Acceleration Sensors provide the 13192-SARD with unique applications to demonstrate wireless sensing solutions. For more information on the MMA1260D and the MMA6261Q, see the data sheets included with the 13193EVK CD or visit www.freescale.com/sensors.

## 3.2 13192-EVB Description

The 13192-EVB is an 802.15.4/ZigBee evaluation board based on the MC13192, 2.4GHz transceiver and the MC9S08GT60 MCU. The 13192-EVB board provides both serial and USB connectivity to a PC for easy evaluation. It also includes the necessary circuitry to enable the MBC13900 Low Noise Amplifier (LNA) for improved sensitivity and range. It also has an external SMA connector for an external antenna connection which allows easy connectivity to a scope for test and measurement.

The 13192-EVB contains the following interfaces

- 1.1 USB port
- RS232 Serial Connection
- 4 push buttons (S1, S2, S3, S4)
- 1 Reset button (Reset)
- 4 LEDs, (LED1, LED2, LED3, LED4)
- One power switch (S106)
- Printed F antenna (Refer to AN2731/D for more information)
- Optional MBC13900 LNA (disabled by default, visit <u>www.freescale.com/rf</u> for more information)
- SMA RF connector (disabled by default)
- Background Debug Module (BDM) connection (allows flash programming and in-circuit debug via the included USB Multilink Cable). See USBMULTECHSUM/D document included in the kit for more details).
- Power connector (5-9 Volts)
- 10-pin header strip for access to specific MCU and RF pins

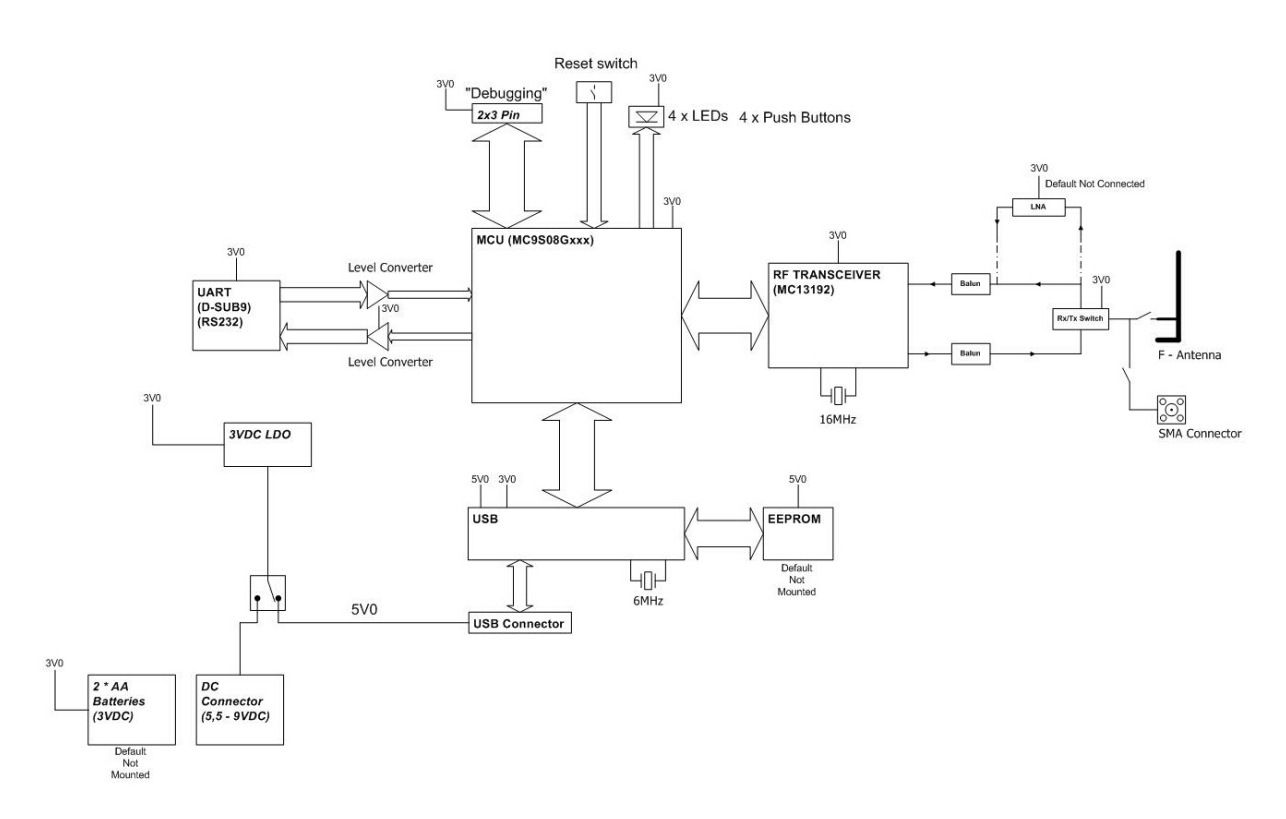

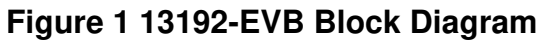

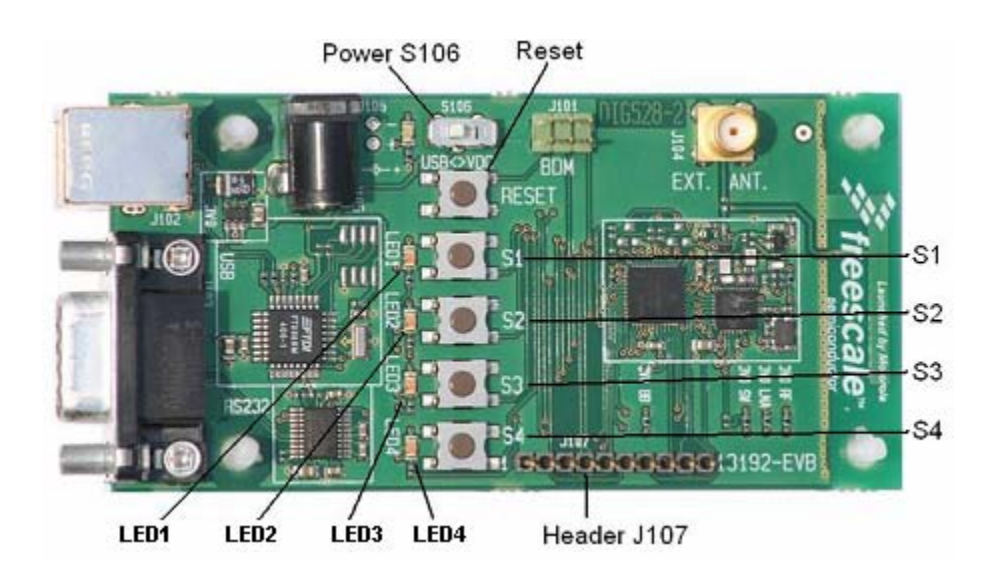

Figure 2 13192-EVB Board Layout

| Table 2. 13192-EVB Board Labels |                   |  |
|---------------------------------|-------------------|--|
| Common Name                     | Board Designation |  |
| LED 1                           | LED1              |  |
| LED 2                           | LED2              |  |
| LED 3                           | LED3              |  |
| LED 4                           | LED4              |  |
| Button 1                        | S1                |  |
| Button 2                        | S2                |  |
| Button 3                        | S3                |  |
| Button 4                        | S4                |  |
| Reset Button                    | Reset             |  |
| Power Toggle                    | S106              |  |

Switch S106 toggles power between the USB connector and the power connector. Refer to the *MC13192 Evaluation Board Reference Manual*, MC13192EVBRM/D for more info.

#### 3.3 13192-SARD Description

The 13192-SARD is a demonstration board based on the MC13192 2.4GHz transceiver, MC9S08GT60 MCU, and the MMA6261Q and MMA1260D Acceleration Sensors. The 13192-SARD contains the following interfaces:

- RS232 Serial Connection
- 4 push buttons (S101, S102, S103, S104)
- 1 Reset button (S106)
- 4 LEDs (D101, D102, D103, D104)
- One power switch (S105)
- Printed Dipole antenna (Refer to AN2731/D for more information)
- Background Debug Module (BDM) connection (allows flash programming and in-circuit debug via the included USB Multilink Cable). See USBMULTECHSUM/D document included in the kit for more details).
- Power Connections
  - Power connector (5.5-9 Volts)
  - 9-Volt battery connector
  - 3-Volt power connector (MMA1260D Acceleration Sensor disabled)

• 26-pin header strip (J105), for access to specific RF, MCU, and sensor pins

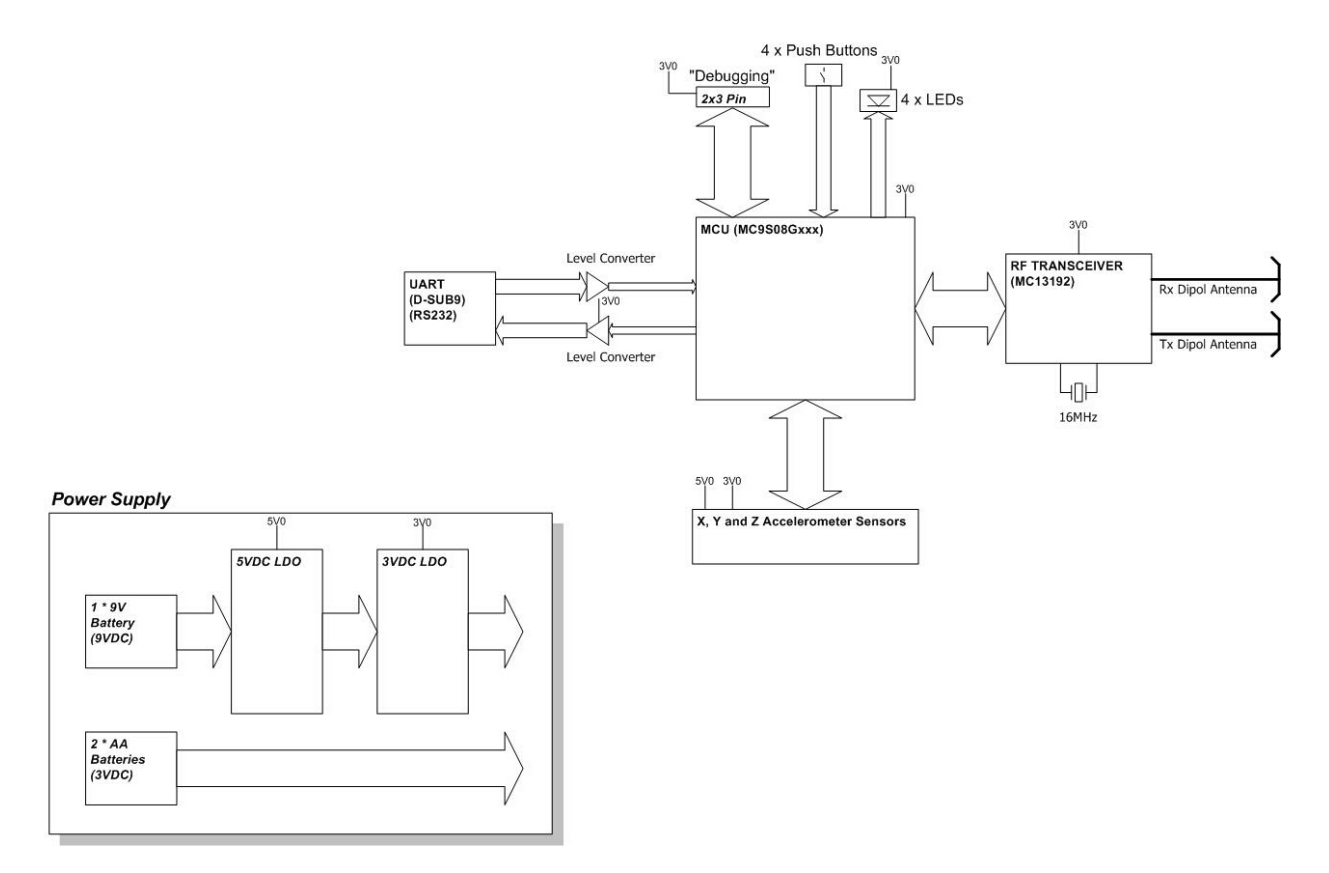

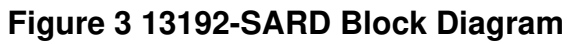

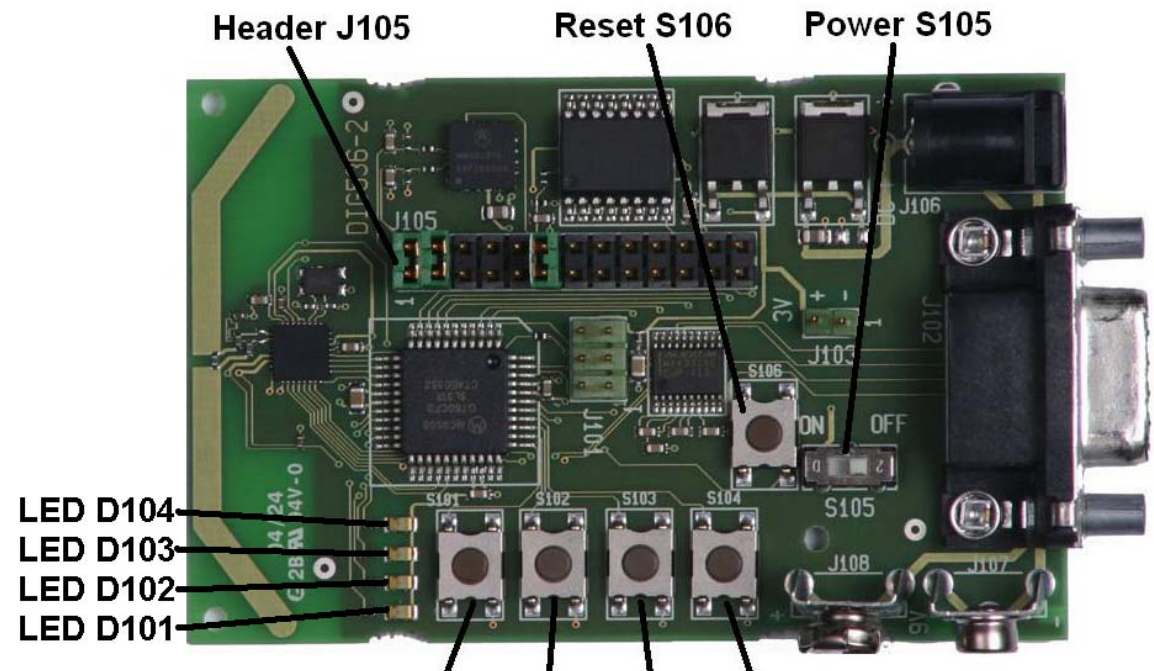

#### S101 S102 S103 S104 Figure 4 13192-SARD Board Layout

| Table 3. 13192-SARD Board Labels |                   |  |
|----------------------------------|-------------------|--|
| Common Name                      | Board Designation |  |
| LED 1                            | LED D101          |  |
| LED 2                            | LED D102          |  |
| LED 3                            | LED D103          |  |
| LED 4                            | LED D104          |  |
| Button 1                         | S101              |  |
| Button 2                         | S102              |  |
| Button 3                         | S103              |  |
| Button 4                         | S104              |  |
| Reset Button                     | S106              |  |
| Power Switch                     | S105              |  |

See the SARD Users Guide, MC13192SARDUG/D for more information.

# Chapter 4 Software Installation

This chapter describes how to install the software contained on the 13193EVK CD. Before connecting the hardware to the PC, the software on the 13193EVK CD must to be installed on a PC. This installs the Test Tool application, object and source code, sample applications, and documentation.

To install the software, perform the following steps.

- 1. Insert the 13193EVK CD into your CD-ROM drive.
- 2. If the program does not run automatically, run CDBrowser.exe from the Autorun directory.
- 3. Select INSTALL/UNINSTALL from the menu options. The following window appears.

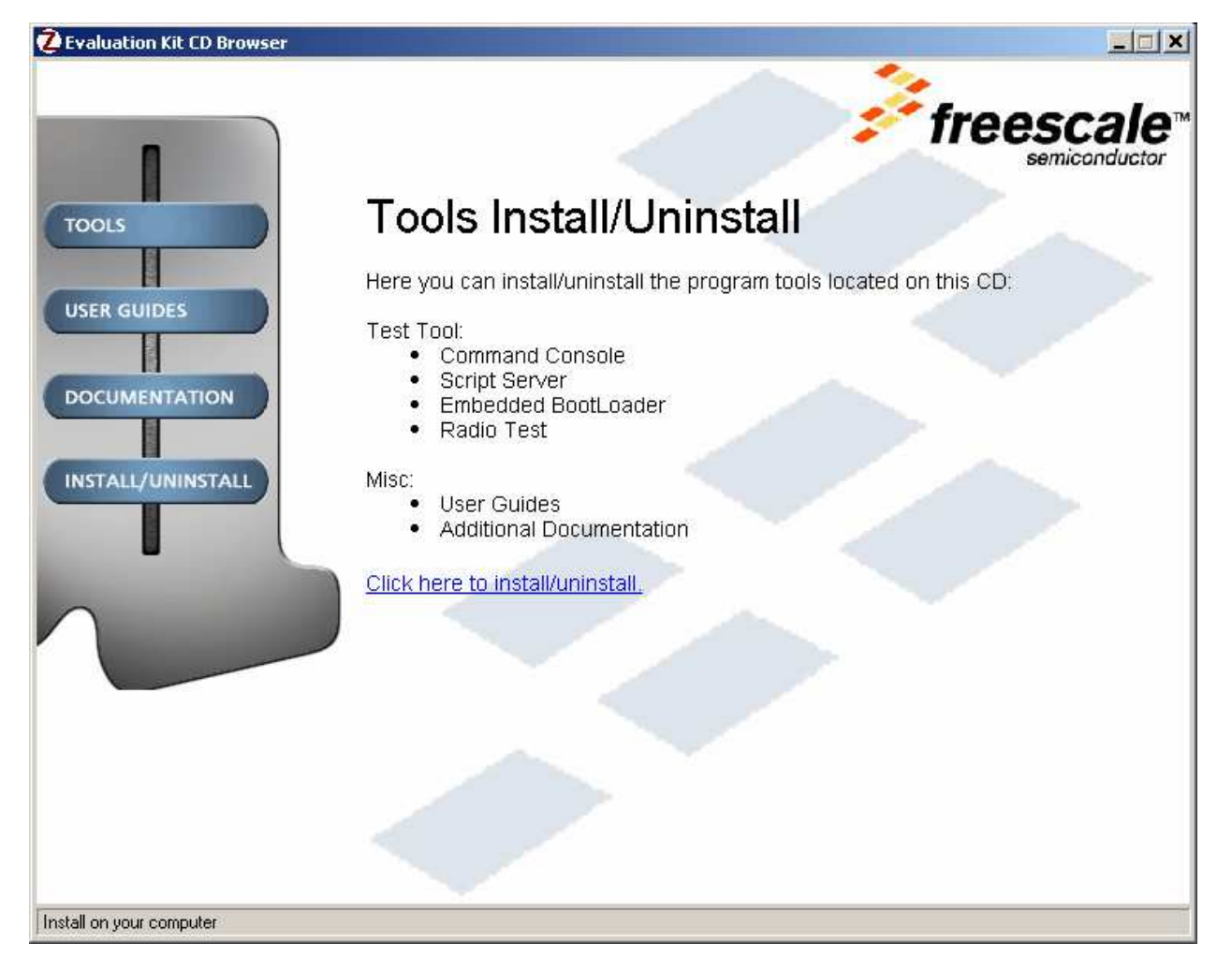

Figure 5 Evaluation Kit CD Browser Main Window

4. Select the "Click here to Install/Uninstall" option. The following window appears.

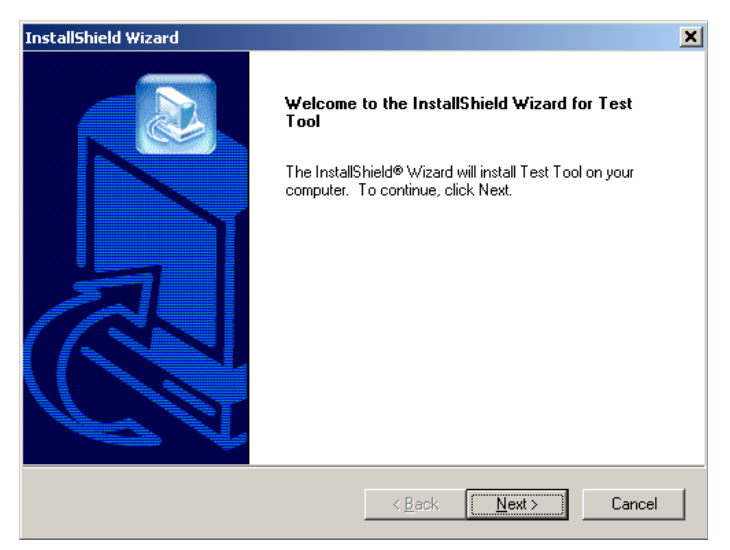

#### Figure 6 Installation Wizard Window

5. Click on the "Next" button. The following window appears.

| InstallShield Wiz                               | ard                                                                                    |
|-------------------------------------------------|----------------------------------------------------------------------------------------|
| Setup Type<br>Select the Setup Type to install. |                                                                                        |
| Click the type (                                | of Setup you prefer, then click Next.                                                  |
| © Typical                                       | Program will be installed with the most common options. Recommended for<br>most users. |
| ○ <u>C</u> ompact                               | Program will be installed with minimum required options.                               |
| C C <u>u</u> stom                               | You may choose the options you want to install. Recommended for advanced users.        |
| InstallShield                                   |                                                                                        |
|                                                 | < <u>B</u> ack <u>N</u> ext > Cancel                                                   |

#### Figure 7 Setup Type Window

6. Select the "Typical" radio button and click on the "Next" button. Follow the directions in the InstallShield Wizard until the software installation is complete.

# Chapter 5 Demonstration Applications

The 13192-EVB and 13192-SARD boards ship with several pre-loaded demonstration applications. This chapter describes how to run the included applications as well as loading and running additional applications included in the 13193EVK.

This section uses the Test Tool's Embedded Bootloader application to flash new firmware into the

13192-SARD and 13192-EVB. The bootloader provides an alternative method to flash your applications with the need for a BDM cable. To flash the boards via the supplied BDM programmer and CodeWarrior, see the USBMULTILINK HCS08/HCS12 Technical Summary User Manual and the CodeWarrior<sup>™</sup> Development Studio for 68HC08 Quick Start Guide. Flashing the board with the BDM programmer overwrites all code residing in the embedded flash including the Embedded Bootloader code. In order to use the Embedded Bootloader utility to flash the board, you must reload the Embedded Bootloader code via the BDM. See the Embedded Bootloader Reference Manual (802154EMRM/D) for more details.

#### NOTE

Ensure that you have already installed the software from the 13193EVK CD. (See Chapter 4 for more information.)

The sample applications provided on the 13193 Evaluation Kit CD are based on Freescale's Simple MAC (SMAC) and/or 802.15.4 MAC software. For the ZigBee stack and application examples, see the Figure 8 Wireless Z-Stack CD included in the 13193EVK. The following applications are included on the 13193EVK CD.

- SMAC Applications
  - Accelerometer Demonstration Application
  - Range Test
  - Additional SMAC based applications can be downloaded at <u>www.freescale.com/ZigBee</u>.
- 802.15.4 Applications
  - PTC Demonstration
  - Switch Demonstration
  - Wireless UART
- Windows Application
  - Test Tool
  - Command Console
  - Script Server
  - Embedded Bootloader
  - Radio Test

## 5.1 Accelerometer Demonstration Application (SMAC)

The Accelerometer Demonstration is designed to run with 13192-SARD and is pre-flashed on the board. The Accelerometer Demonstration Application uses two 13192-SARD boards that transmit X, Y, and Z-axis accelerometer data from 13192-SARD board one to 13192-SARD board two. The 13192-SARD board two is connected to a PC via a serial port. The PC runs a GUI interface that displays the acceleration sensor data on the PC screen. The Accelerometer Demonstration application is optimized for low power consumption, not range evaluation. The output power on the Accelerometer Demonstration application is optimized for low power consumption and set below the nominal 0dBm level. To test the effective range of the boards, use the Range Demo Plus application, as described later in this chapter.

#### 5.1.1 Board Setup Overview

To setup both boards for operation, (transmit and receive) perform the steps shown in this section.

#### NOTE

This section is based on the 13192-SARD board with the factory loaded Accelerometer Demonstration. If you have re-flashed the 13192-SARD board with another application, you will need to reload the Accelerometer Application. See Section 5.8 for more information.

### 5.1.2 Board One Setup (Transmit)

- 1. Connect a 9V battery or the 9V power supply and set switch S105 to the "ON" position.
- 2. While holding down button S101, press and release the Reset Button S106 then release S101. LED D104 should be blinking. Board One is now in transmit mode.

### 5.1.3 Board Two Setup (Receive)

- 1. Connect the other 13192-SARD board to a PC's serial port using a DB9 male/female serial cable included in the kit.
- 2. Connect a 9V battery or the 9V power supply and set switch S105 to the "ON" position.
- 3. Press the Reset Button S106. Board Two is now in receive mode.

## 5.1.4 Verifying Operation

1. Verify that the boards are communicating by ensuring that LED D103 on the receive board (Board Two) is blinking. If it is not, press the Reset Button S106 on Board Two again. (The board connected to the PC.)

#### 5.1.5 Running the TRIAX Software

1. Run the TRIAX Software from Windows Start menu ->Programs->Freescale->Triax. After execution of the Triax program, the software prompts users to select the proper communications port for their PC. This is the RS232 serial COM port to which the receiver board (Board One) is connected.

#### 5.1.6 Viewing Data

After selecting the appropriate communications port, several methods are available to view the data being sent from the accelerometers on the transmitter board (Board One).

 Sensor Data – This application shows the raw data that is sent from the accelerometer and sampled by the MCU analog/digital converter. The following data is provided.
X, Y, and Z accelerometer analog outputs in volts.
8-bit A/D readings (0-255).

The output of each axis converted into g's.

- 2. G Mouse This application displays the location of the board based on movement of the transmitter board (Board One). To move the boxes on the display which represents the X, Y axis, pick up the transmitter board and tilt it through different angles.
- 3. Tilt This application translates the g's experienced in each axis to an angle of rotation. To view different angles, rotate/tilt the transmitter board.
- 4. Shipping This application timestamps when a pre-determined threshold is violated or when the board is turned upside down.

#### NOTE

If using batteries as the power source and the accelerometer demonstration behavior becomes erratic, replace the batteries.

### 5.2 Range Demo Plus (SMAC)

The Range Demo Plus is a simple application that transmits data from one board to the other. Signal strength is displayed via the LEDs on the board. This test can be performed on either the 13192-SARD or the 13192-EVB.

Before running the Range Demo Plus, the 13192-SARD board must be flashed with the following:

- range\_demo\_plus\_rx\_13192SARD\_loader.s19
- range\_demo\_plus\_tx\_13192SARD\_loader.s19

Before running the Range Demo Plus, the 13192-EVB board must be flashed with the following:

- range\_demo\_plus\_rx\_13192EVB\_loader.s19
- range\_demo\_plus\_tx\_13192SEVB\_loader.s19

Follow the instructions shown in Section 5.8.2 to flash the board using the Embedded Bootloader.

### 5.3 Embedded Bootloader

The Embedded Bootloader allows users to flash the MCU on the 13192-EVB and 13192-SARD without the BDM programmer/debugger. The Embedded Bootloader is located in a protected 4KB flash block in the highest memory area (0xF000-0xFFFF) of the MC9S08GT60 MCU located on both the 13192-SARD and 13192-EVB boards.

See the Embedded Bootloader Reference Manual (802154EBRM/D) for more information.

#### 5.3.1 Board One Setup (Receive)

- 1. Connect a 13192-SARD or 13192-EVB to an RS232 serial COM port on the PC via the included serial cable.
- 2. Connect a power source (9V battery or the 9V power supply to the board.
- 3. Power on the board. If all four LEDs are not on, press all four buttons (S101-S104 on the 13192-SARD and S1-S4 on the 13192-EVB). The SMAC applications call the Embedded Bootloader with two buttons presses. The 13192-SARD use S102 and S104 while the 13192-EVB uses S2 and S4. Press and release the Reset Button, then release the appropriate pushbuttons. All four LEDs should now be on. The board is now ready for flash programming.
- 4. Run the "Test Tool" utility from the Start->Programs->Freescale Zigbee->Test Tool Windows menu.
- 5. If running "Test Tool" for the first time, setup the board connection by selecting Communication Settings from the Tools menu as shown in Figure 8. From the "List of Devices" window, select the "Add Internal" option and click on the "Serial" button. Choose the appropriate Com Port and click on the "OK" button.

| <u>File View Tools Window</u>                                                             | Feb                                                                                                    |                                                                                                    |
|-------------------------------------------------------------------------------------------|----------------------------------------------------------------------------------------------------|----------------------------------------------------------------------------------------------------|
| List of Devices<br>Name<br>ZigBee: COM1 (1920<br>ZigBee: COM2 (1920<br>ZigBee: COM2 (1920 | Device Settings   ZigBee   © Senat   Comport: COM2   Baudrate: 19200   Image: Senat 19200   C WinSocket: Image: Senat   Address: Image: Senat   Port: Image: Senat   OK Cancel | Add Internal<br>Add External<br>Remove<br>Settings<br>Rename<br>Disable<br>Move Up<br>Move Down<br>Close |
|                                                                                           |                                                                                                    |                                                                                                    |

Figure 8 Running Test Tool for the First Time

- 6. Click the "Close" button.
- 7. From the Test Tool program, run the Embedded Bootloader application by selecting the "Embedded Bootloader" option from the "View" menu.
- 8. Select the ZigBee device and click on the "OK" button.
- To flash the board for the Range Plus Demo, select the rx\_range\_demo\_plus\_13192SARD\_SE\_loader.s19 application file and click on the "Upload" button.
- If you receive a Timeout error, highlight the file and click on the "Upload" button again.
- 10. While the board is flashed, a progress indicator appears in the Embedded Bootloader application.
- 11. After the board is flashed, press the "Reset" button.

#### 5.3.2 Board Two Setup (Transmit)

- 1. Connect the 13192-SARD or 13192-EVB to an RS232 serial COM port on the PC via the included serial cable.
- 2. Connect a power source (9V battery or the 9V power supply) to the board.
- 3. Power on the board. If all 4 LEDs are not on, press and hold down all 4 buttons (S101-S104 on the 13192-SARD and S1-S4 on the 13192-EVB) and press and release the Reset Button. Then release all four buttons. All four LEDs should be on and the board is ready for flash programming.
- 4. Run the "Test Tool" utility from the Start->Programs->Freescale Zigbee->Test Tool Windows menu.
- 5. From the "Test Tool" program, run the Embedded Bootloader application by selecting "Embedded Bootloader" option from the "View" menu.
- 6. Select the ZigBee device and click on the "OK" button.
- To flash the board for the Range Plus Demo, select the tx\_range\_demo\_plus\_13192SARD\_SE\_loader.s19 application file and click on the "Upload" button.
- 8. If you receive a Timeout error, highlight the file and click on the "Upload" button again.
- 9. While the board is being flashed, a progress indicator appears in the Embedded Bootloader application.
- 10. After the board is flashed, press and release the reset button.

#### 5.3.3 Verifying Operation

Verify that the boards are communicating by ensuring that LED 1 on both boards is blinking. LEDs 2 through 4 are signal strength indicators. As the boards are moved further apart, LEDs 4 through 2 will turn off in order. When the range of the boards is exceeded, LED 1 stops blinking.